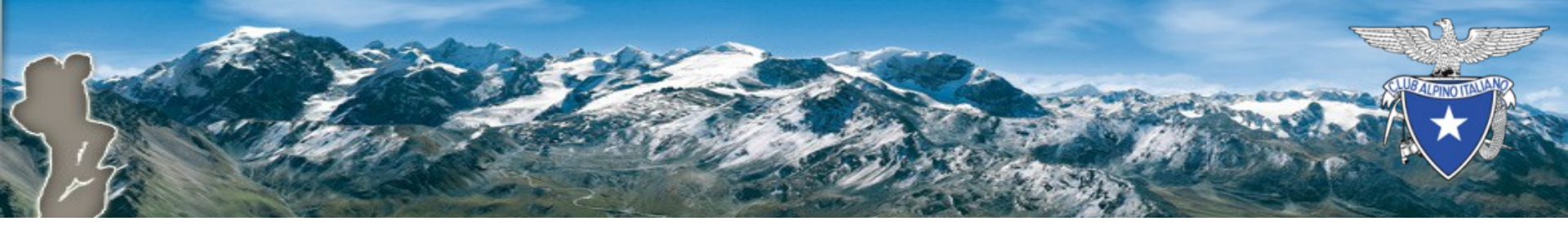

# Attività di MontagnaTerapia

# Piattaforma di tesseramento CAI

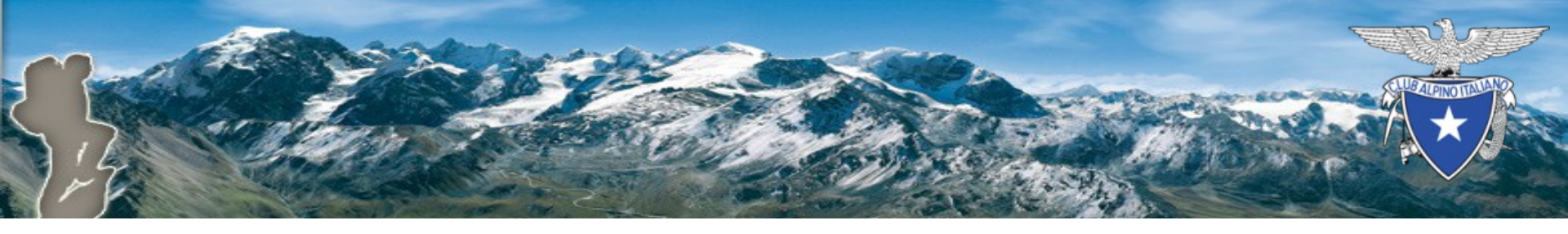

#### Introduzione

La funzionalità esistente per la **gestione delle Attività sezionali** con partecipanti soci e non soci, accessibile tramite la funzione «Attività» del modulo «Vita di sezione», è stata rivista per consentire l'inserimento delle attività di MontagnaTerapia.

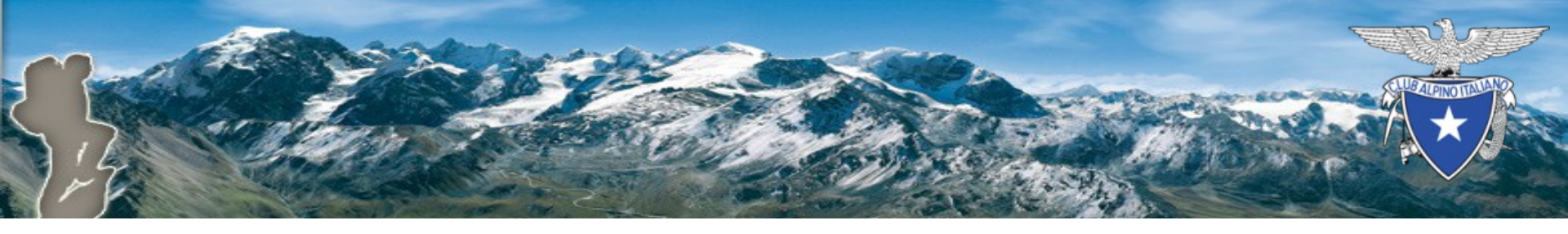

## La procedura

La procedura è del tutto analoga a quella per l'inserimento delle attività di tipo «Regolare», di cui riportiamo qui i passi principali:

- 1. Creazione di una nuova attività
- 2. Aggiunta di almeno un appuntamento
- 3. Aggiunta dei partecipanti (soci e/o non soci)

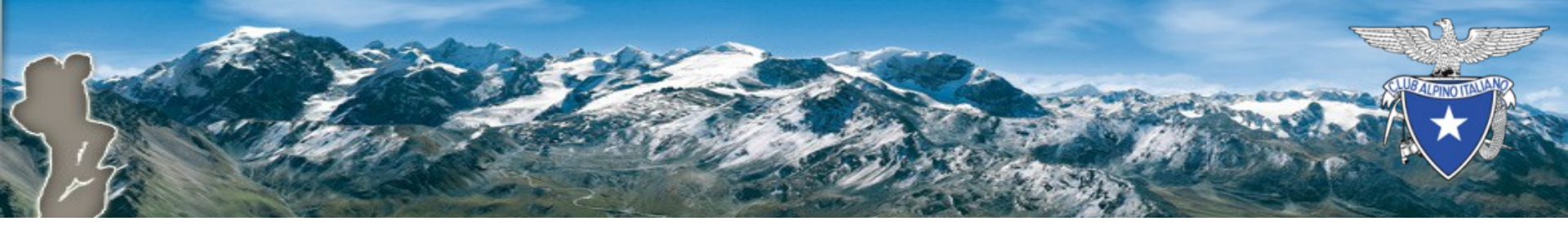

#### 1. Creazione di una nuova attività

| Orappo googranoo - racerca grappo googranoo     |  |
|-------------------------------------------------|--|
|                                                 |  |
| Sezione 9299999 - SEZ. PROVA **                 |  |
| Sottosezione Ricerca sottosezione 🔹             |  |
| Gruppo territoriale Ricerca gruppo territoriale |  |
| Gruppo attività Ricerca gruppo attività 🔹       |  |
| Tipo abilitazione                               |  |
| Visualizza anche scadute                        |  |
| Cerca Pulisci                                   |  |
|                                                 |  |
| Nuova attività                                  |  |
|                                                 |  |

v1.0

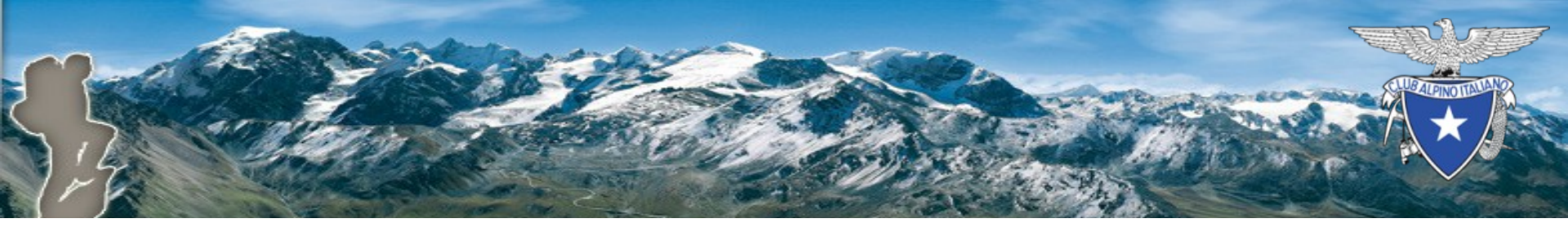

#### 1. Creazione di una nuova attività

| Titolo *                 | Prova attività M-T                    |  |  |  |  |  |
|--------------------------|---------------------------------------|--|--|--|--|--|
| Descrizione              | Modifica<br>Descrizione dell'attività |  |  |  |  |  |
| Data e ora inizio *      | 23/05/2019 15:22:04                   |  |  |  |  |  |
| Data e ora fine *        | 31/05/2019 15:22:05                   |  |  |  |  |  |
| Quota                    | € 0,00                                |  |  |  |  |  |
| Tipo attività *          | MONTAGNA-TERAPIA                      |  |  |  |  |  |
| Attività istituzionale * | REGOLARE                              |  |  |  |  |  |
| Gruppo geografico        | EXTRA-EUROPEA<br>MONTAGNA-TERAPIA     |  |  |  |  |  |
|                          | 5                                     |  |  |  |  |  |

v1.0

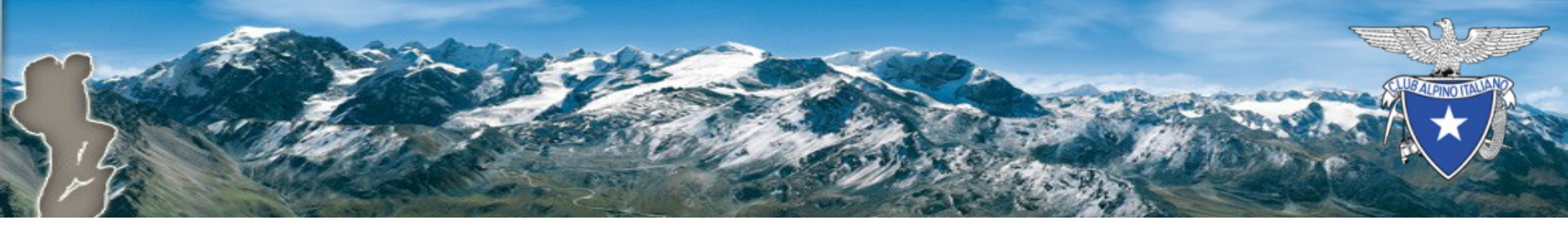

#### 2. Aggiunta di un appuntamento

| 👸 Club Alpi         | no Italiano  | Messaggi              | Tesseram                | nento | Vita di sezione                | Gestis   | ci <del>√</del> Pre | sidente |
|---------------------|--------------|-----------------------|-------------------------|-------|--------------------------------|----------|---------------------|---------|
| SEZ. PROVA          | Sottosezioni | Gruppi CAI            | Utenti                  | Asse  | gnazione cariche istituzionali | Articoli | Attività            | Filtri  |
| Appuntamenti        |              |                       |                         |       |                                |          |                     |         |
| Titolo:             |              | Prova att             | ività <mark>M-</mark> T |       |                                |          |                     |         |
| Descrizione:        |              |                       |                         |       |                                |          |                     |         |
| Data e ora iniz     | zio:         | 23/05/20              | 19 alle 15:             | 22    |                                |          |                     |         |
| Data e ora fin      | 31/05/20     | 31/05/2019 alle 15:22 |                         |       |                                |          |                     |         |
| Quota:              |              | ¤ 0,00                |                         |       |                                |          |                     |         |
| Tipo attività:      |              | MONTAG                | NA-TERAF                | PIA   |                                |          |                     |         |
| Attività istituz    | ionale:      | Si                    |                         |       |                                |          |                     |         |
| Sezione:            |              | SEZ. PR               | AVO                     |       |                                |          |                     |         |
| Gruppo attivit      | tà:          | Gruppo T              | est Fabrizio            | 0     |                                |          |                     |         |
| tente responsabile: |              | Fabrizio              | Fabrizio Savini         |       |                                |          |                     |         |
|                     |              |                       |                         |       |                                |          |                     |         |
|                     | untomonto    |                       |                         |       |                                |          |                     |         |

υ

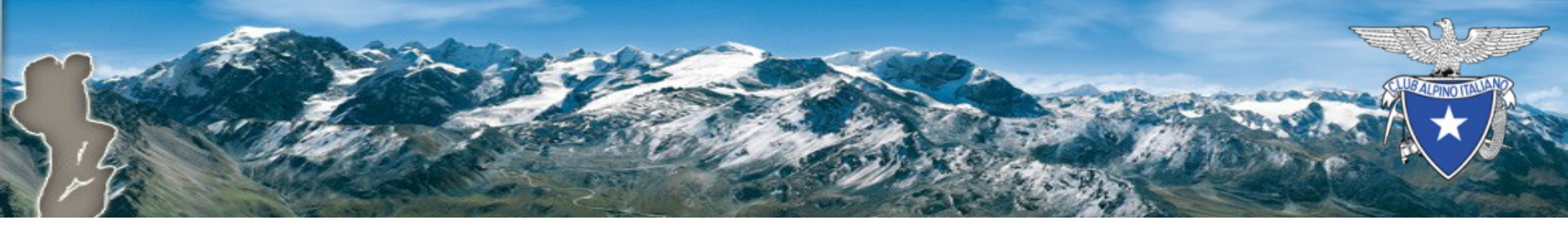

#### 2. Aggiunta di un appuntamento

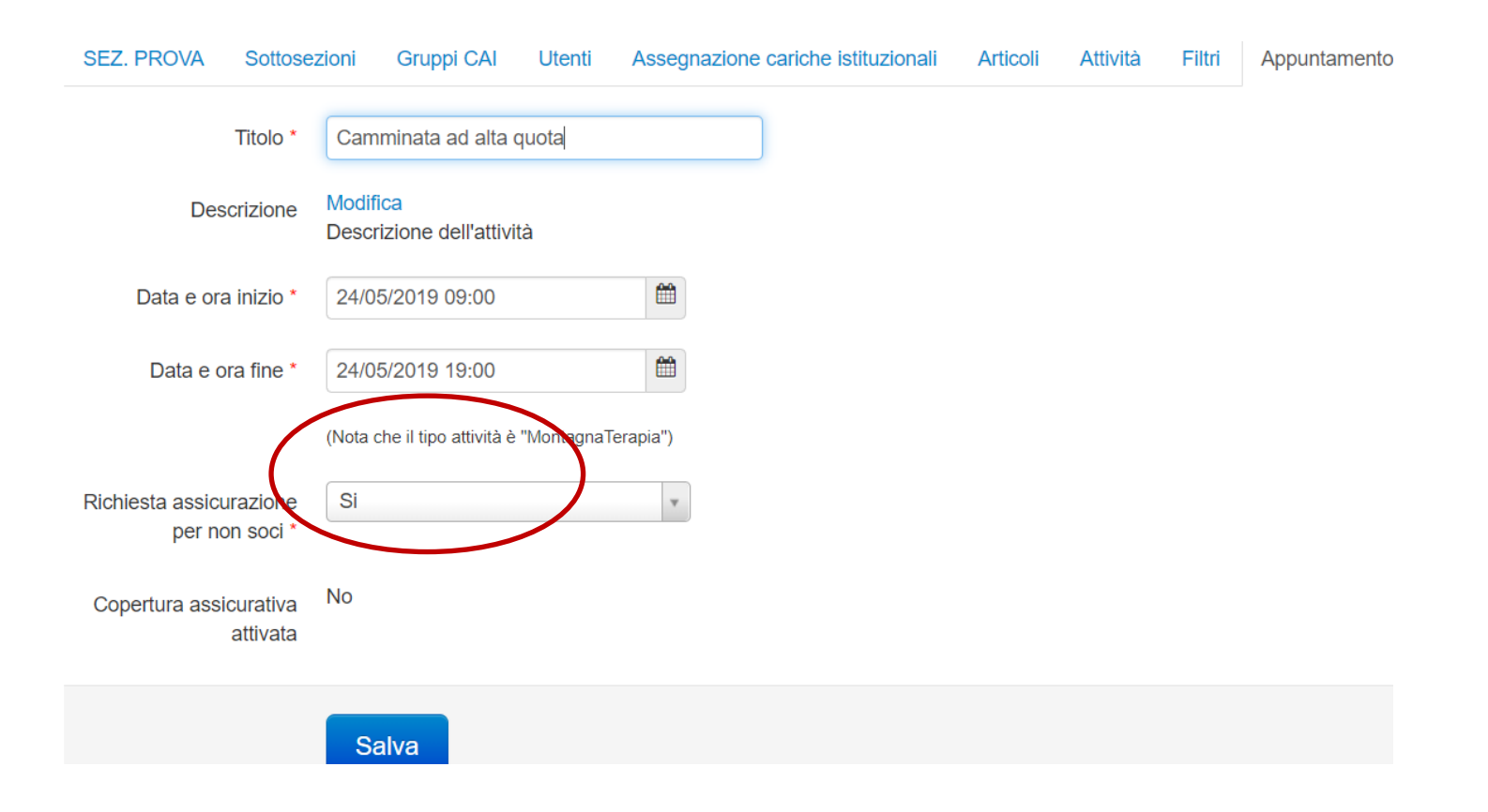

7

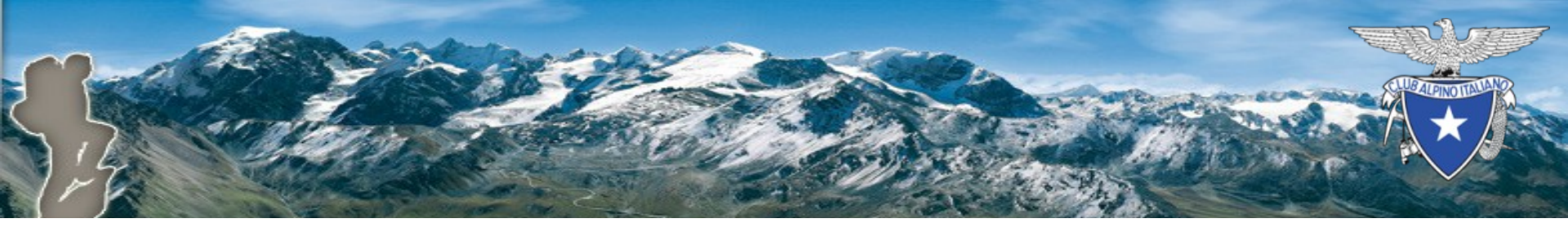

# Attività e appuntamenti

- N.B:
  - Un appuntamento rappresenta un periodo di copertura assicurativa
  - Un'attività deve contenere almeno un appuntamento

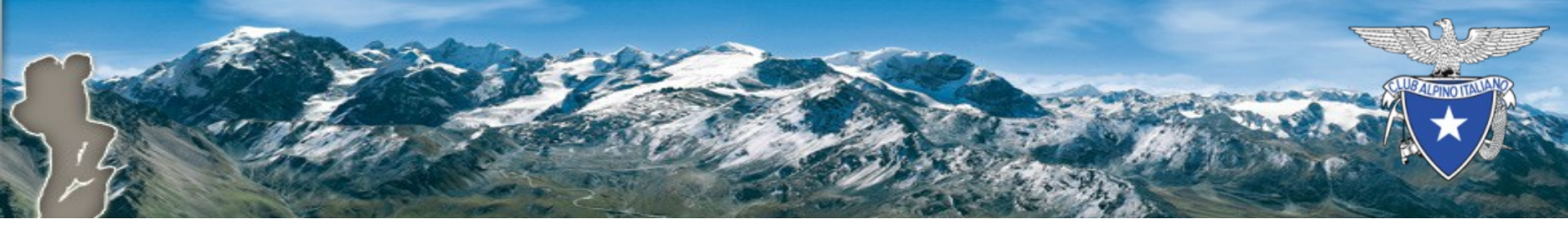

#### 3. Aggiunta partecipanti (soci)

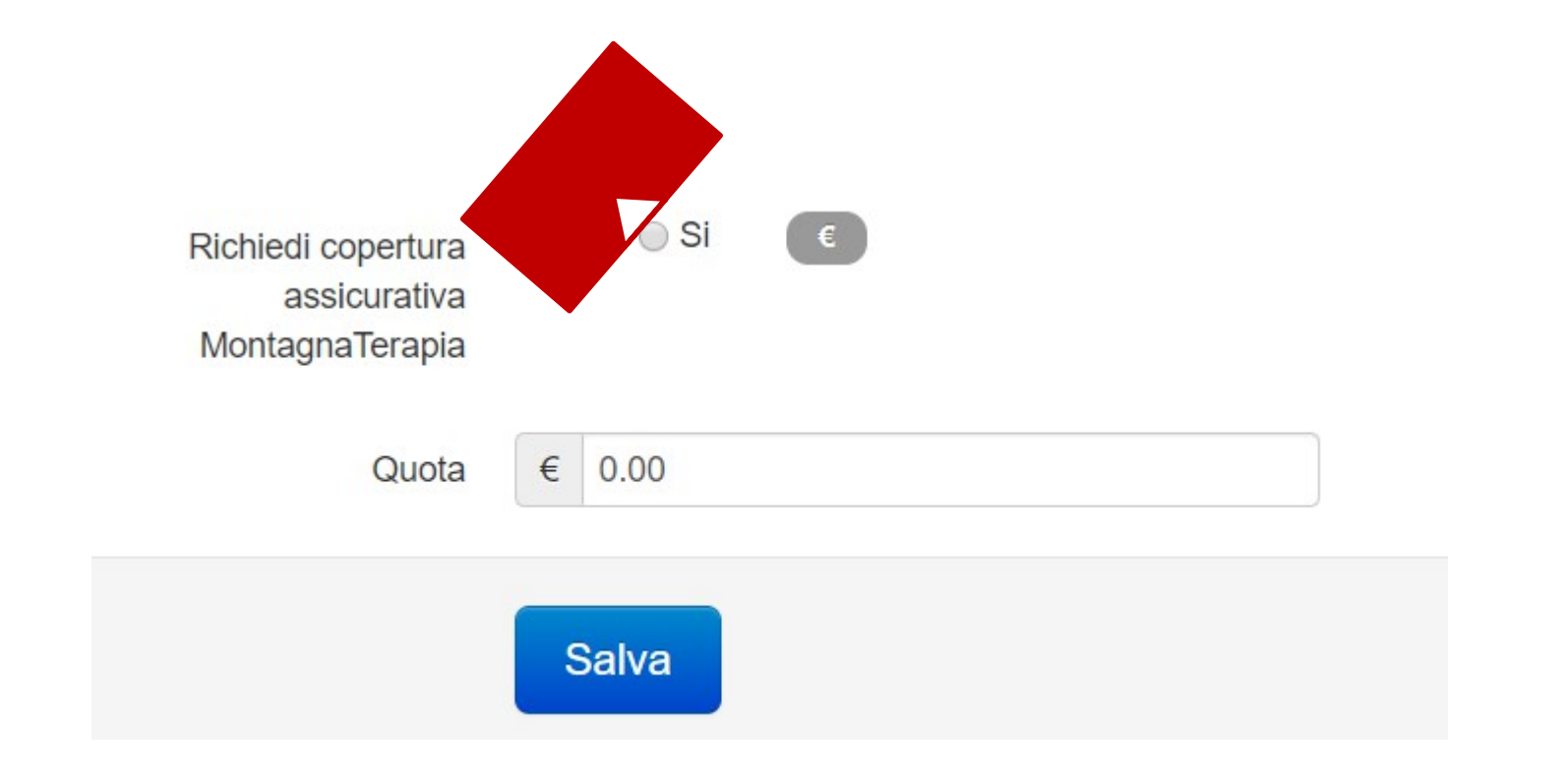

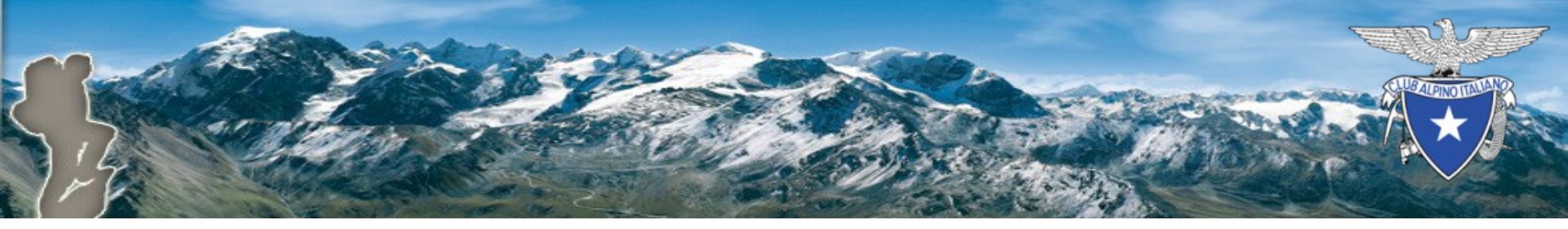

#### 3. Aggiunta partecipanti (non soci)

| Richiedi copertura<br>assicurativa | ○ No ● Si €                                                                                                    |
|------------------------------------|----------------------------------------------------------------------------------------------------|
| Ass. Infortuni                     | <ul> <li>Nessuna</li> <li>INFORTUNI NON SOCI COMB.A</li> <li>INFORTUNI NON SOCI COMB.B</li> <li>INF. MONTAGNATERAPIA NON SOCI</li> </ul> |
| Ass. Soccorso Alpino               | 🔘 No 🛛 Si                                                                                                    |

#### Attivazione delle assicurazioni

- Alle 23 del giorno precedente la data di inizio di un appuntamento, il sistema esegue la procedura di attivazione delle assicurazioni (relative a tutti gli appuntamenti, di tutte le sezioni)
  - La durata della procedura dipende da quanti appuntamenti sono previsti per quel giorno
- · Le sezioni interessate riceveranno notifica v1.0 dell'effettiva attivazione delle assicurazioni

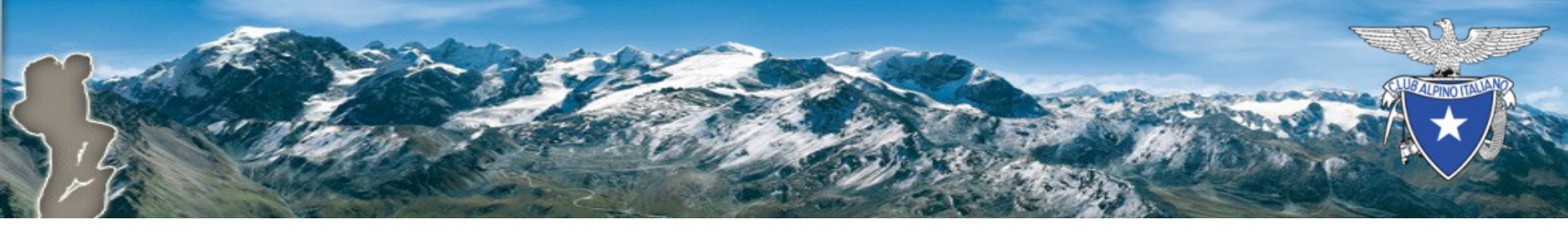

# Aggiunta di partecipanti: precisazioni

I partecipanti si aggiungono all'attività

•

- I partecipanti aggiunti all'attività sono automaticamente aggiunti a tutti gli appuntamenti <u>futuri</u>
- E' possibile inserire un partecipante anche il giorno stesso dell'appuntamento
- Chiaramente l'inserimento dovrà essere
   v1.0 effettuato prima dell'orario indicato<sup>2</sup>di inizio

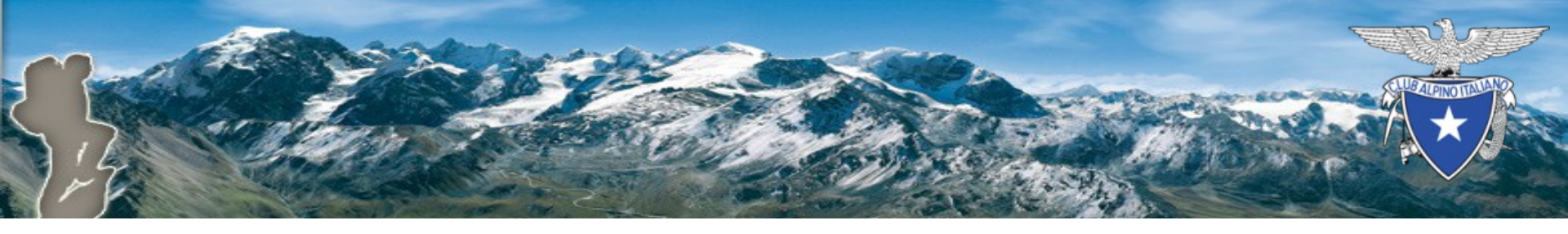

## Partecipanti assenti

- Il giorno dell'appuntamento, **prima** dell'orario indicato come inizio, è eventualmente possibile dichiarare assente un partecipante
  - In questo modo, le assicurazioni eventualmente attivate dalla procedura notturna vengono annullate

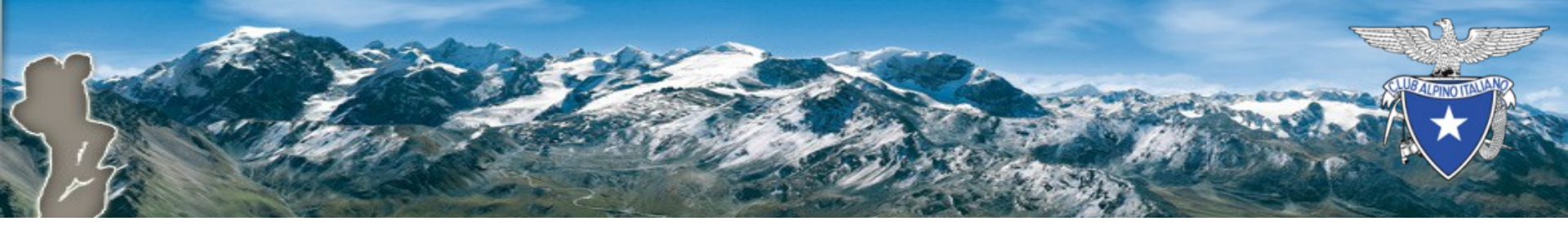

## Riferimenti

Per ulteriori informazioni è possibile contattare l'Ufficio Servizi Assicurativi della Sede Centrale.

- tel.: 02.205723.206
- e-mail: assicurazioni@cai.it